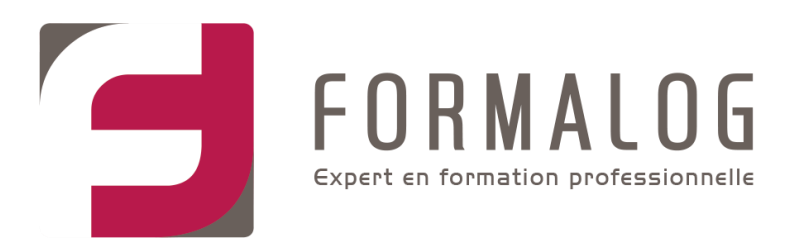

# Comment s'inscrire à une formation CPF

Si vous êtes salarié, demandeur d'emploi ou travailleur indépendant, suivez la procédure détaillée dans les pages suivantes.

(Si vous êtes fonctionnaire, contractuel, ou agent public, vous n'êtes pas autorisé à acheter une formation sur le site Moncompteformation, vous devez contacter votre employeur ou votre service formation.)

Mon Compte Formation passe à FranceConnect+

Depuis le 25 octobre 2022, il est nécessaire d'utiliser **FranceConnect+** pour confirmer l'achat de

vos formations sur moncompteformation.gouv.fr. Pour continuer à utiliser ce service, nous vous invitons

à créer une Identité Numérique La Poste

### Les étapes à suivre pour créer son Identité Numérique La Poste :

- Créez un compte (<u>https://lidentitenumerique.laposte.fr/</u>) et saisissez les informations de votre pièce d'identité :
  - o en téléchargeant directement l'application
  - o ou via le site internet de L'Identité Numérique La Poste
  - o ou encore en vous rendant directement en bureau de poste
- Effectuez la vérification de votre identité :
  - o avec la procédure 100 % en ligne
  - o ou via un facteur à domicile
  - o ou également en vous rendant en bureau de poste
- Pour activer votre Identité Numérique, téléchargez gratuitement l'application et choisissez votre code secret.

#### ANGERS BREST LORIENT RENNES CERGY-PONTOISE

FORMALOG ANGERS : ZA Moulin Marcille - 8 rue Paul Pousset - 49130 Les Ponts-de-Cé - Tel : 02 41 73 88 88 FORMALOG BREST : 255 rue Général Paulet - 29200 Brest - Tel : 02 98 03 94 55

SAS au capital de 130 000 € - SIRET : 322 623 026 00034 - RC 81 B 249 Angers - APE 4651Z

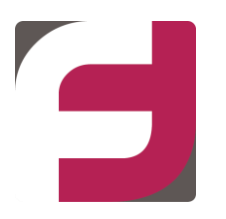

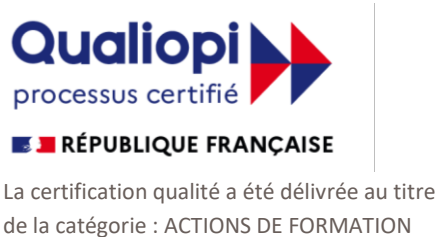

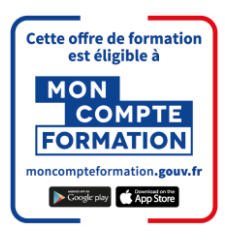

### La démarche à suivre pour suivre une formation CPF

- 1<sup>ère</sup> étape : Inscrivez-vous à la formation souhaitée.
- **2**<sup>ème</sup> étape : Attendez la réponse de Formalog.
- **3<sup>ème</sup> étape** : Finalisez votre demande de formation.

# 1<sup>ère</sup> Étape : Inscrivez-vous à la formation souhaitée

# Cliquez sur le lien que nous vous avons envoyé par mail, vous arriverez ainsi directement sur la formation que nous vous avons proposé.

Dans cet exemple il s'agit du « Parcours de formation EXCEL » :

| FORMATION DE<br>Parcours de formation EXCEL |                                                                                                    |                         |            |  |  |  |
|---------------------------------------------|----------------------------------------------------------------------------------------------------|-------------------------|------------|--|--|--|
|                                             | Proposée par FORMALOG<br>Rythme et durée<br><b>1</b> h - Plusieurs rythmes possibles                      |                         |            |  |  |  |
|                                             | EQ DESCRIPTION DÉTAILLÉE<br>Contenu, objectifs                                                            | >                       |            |  |  |  |
|                                             | CERTIFICATION<br>TOSA Excel                                                                               | >                       |            |  |  |  |
|                                             | Le financement                                                                                            |                         |            |  |  |  |
|                                             | Prix de la formation (Frais d'examen inclus)<br>Vos droits formation                                      | 1200,00 €<br>-1200,00 € |            |  |  |  |
|                                             | Reste à payer                                                                                             | 0,00€                   |            |  |  |  |
|                                             | 0 Vos droits formation vous permettent de financer intégralement cette formation.                         |                         |            |  |  |  |
| Après avoir cré                             | éé votre dossier d'inscription, vous pourrez définir vos dates de formation avec l'organisme de formation | DEMANDE                 | R UN DEVIS |  |  |  |

• Pour vous inscrire, cliquez sur le bouton « Demander un devis ».

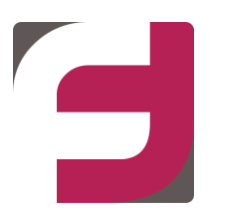

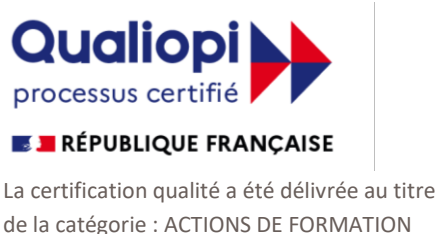

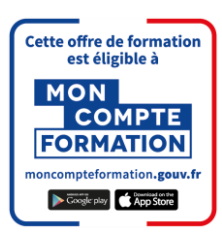

• Cliquez sur « Valider »

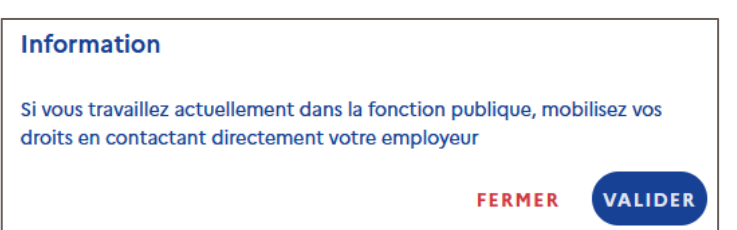

- Connectez-vous avec **FranceConnect+** et saisissez votre **numéro de téléphone** (celui renseigné lors de la création de votre Identité Numérique La Poste)
- Cliquez sur la notification reçue sur votre smartphone
- Confirmez et validez la demande de connexion avec votre code secret

Vous arrivez alors sur une page où sont récapitulés vos informations personnelles et professionnelles.

- Merci de les vérifier et/ou les compléter.
- Puis en bas de la page, merci de choisir l'Objectif de la formation.

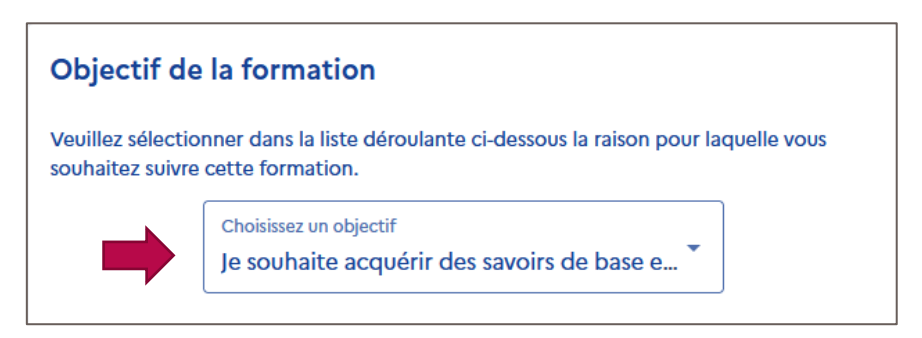

• Vous pourrez ensuite cliquer sur le bouton « Envoyer mon inscription »

## 2ème Étape : Attendez la réponse de Formalog

Vous allez recevoir deux courriels :

- Moncompteformation vous indiquant que le statut de votre dossier a changé et que vous devez vous connecter au site <a href="https://www.moncompteformation.gouv.fr/espace-prive/html/#/">https://www.moncompteformation.gouv.fr/espace-prive/html/#/</a>
- Un Formalog vous indiquant de **finaliser votre dossier en acceptant la formation** qui vient d'être validée.

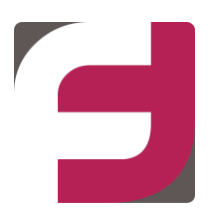

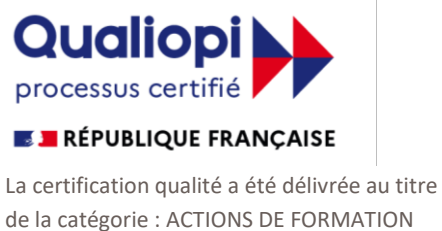

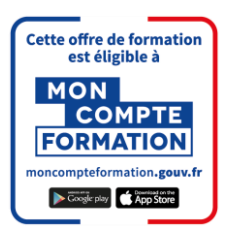

## **3ème Étape** : Finalisez votre demande de formation

• Cliquez-en haut de la page sur « DOSSIERS »

|                                            | RECHERCH | 75 | DOSSIERS | CONSEILS PROFESSIONNELS |
|--------------------------------------------|----------|----|----------|-------------------------|
| Accueil > Vos dossiers formation           |          |    |          | ,                       |
| <ul> <li>Vos dossiers formation</li> </ul> |          |    |          |                         |
|                                            |          |    |          |                         |

• Puis cliquez sur la formation demandée :

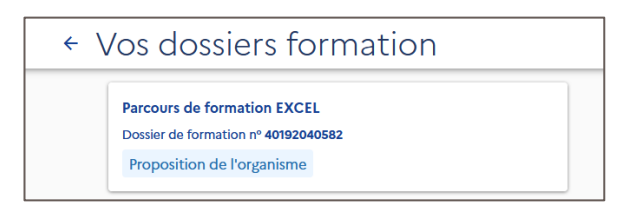

Vous arrivez sur la page suivante :

• Cliquez sur l'onglet « Financement »

|                                                                                               | FINANCEME | FORMATION VOUS                                                                                             |  |  |  |
|-----------------------------------------------------------------------------------------------|-----------|----------------------------------------------------------------------------------------------------|--|--|--|
| Prix de la formation (Frais d'examen non inclus) 1200,00 €<br>Vos droits formation -1200,00 € |           | <b>Je confirme mon inscription</b><br>La confirmation vous engage à suivre la formation et valide          |  |  |  |
| Reste à payer                                                                                 | 0,00€     | La formation se déroule-t-elle sur votre temps de travail ?                                                |  |  |  |
|                                                                                               |           | Oui Non                                                                                                    |  |  |  |
|                                                                                               |           | 2 Mobilisation de vos droits                                                                               |  |  |  |
|                                                                                               |           | Je donne mon accord pour mobiliser<br>les 1 200,00 € de droits formation pour<br>financer cette formation. |  |  |  |
|                                                                                               |           |                                                                                                    |  |  |  |

- Choisissez la case « Oui » ou « Non » à la question relative au temps de travail.
- Cochez la case « Je donne mon accord... pour financer cette formation »
- Puis cliquez sur « Confirmer mon inscription »

#### Votre demande est terminée.

Formalog vous enverra votre convocation de formation.